## How to Email Parents

Below is a "How To" for when you want to send an email to a specific group of parents and the ListServe isn't an appropriate choice. You can use this to send an email to parents of a specific section, teacher, or grade level. By using this method you will be emailing all parent contacts associated to the student. You will use the Aeries Email function to access the email addresses, and then copy and paste them into your Outlook email. If at any point you have questions, please feel free to call Operations at extension 5150.

- 1. In order to use the Aeries Email function, you must first set some variables. This is a one-time setup so if you have used this function before, please skip ahead to step 5.
- 2. On your main Aeries screen, click on "View all forms".

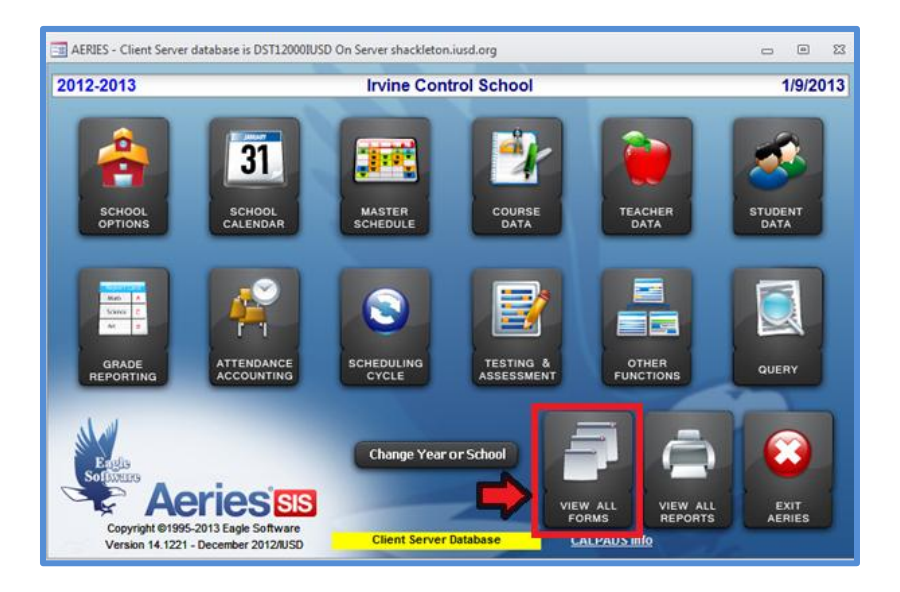

3. Start typing "Aeries Variables" and select "Aeries Variables for Current User".

| == Ali Ae      | RIES Forms                                             |                                    |                               | -                   | ۰                 | 23   |
|----------------|--------------------------------------------------------|------------------------------------|-------------------------------|---------------------|-------------------|------|
| Select<br>form | ct form to be loaded. Clic<br>to do both. You can also | k on OK to load<br>select one grou | I form. Or o<br>up of forms t | loublec<br>o be dis | lick on<br>played |      |
|                |                                                        | -                                  | Add                           | Fa <u>v</u> orite   | s                 |      |
| OTH            | Aeries Variables For Curre                             | nt School                          |                               |                     |                   |      |
| OTH            | Aeries Variables For Curre                             | ntUser                             |                               |                     |                   |      |
|                |                                                        |                                    |                               |                     |                   |      |
|                |                                                        |                                    |                               |                     |                   |      |
|                |                                                        |                                    |                               |                     |                   |      |
|                |                                                        |                                    |                               |                     |                   |      |
|                |                                                        |                                    |                               |                     |                   |      |
|                |                                                        |                                    |                               |                     |                   |      |
|                |                                                        |                                    |                               |                     |                   |      |
|                |                                                        |                                    |                               |                     |                   |      |
|                |                                                        |                                    |                               |                     |                   |      |
| E Ex           | clude Elementary                                       | Group                              |                               |                     | Clea              | ır 🛛 |
|                |                                                        |                                    |                               |                     |                   |      |
| Filt           | ter is no longer necessary<br>Simply type to limit:    |                                    |                               |                     |                   |      |
| O SI           | tarts with Contains                                    |                                    |                               |                     |                   |      |
| AERIE          | S VARIABLES                                            |                                    | ок                            | E                   | хIT               |      |
|                | Hit [Esc] to clear limit                               |                                    |                               |                     |                   |      |
|                |                                                        |                                    |                               |                     |                   |      |

4. The screen below will open up. On the line "Email Address", please type in your Outlook IUSD email address. Once finished, click "Exit". This is a one-time set-up; you will not need to do this step in the future. Please do not change ANY other settings or you may disable your access to Aeries.

| E AERIES Variables f | or ADMINISTRAT | ror                        |                         |   |              |
|----------------------|----------------|----------------------------|-------------------------|---|--------------|
| School Year:         | 2012 Scho      |                            |                         |   |              |
| School Path:         | C:\Aeries Cs\  |                            | EXIT                    |   |              |
| District Path:       | C:\Aeries Cs\  |                            |                         |   |              |
| Photo Path:          |                |                            | HELP                    |   |              |
| Help Path:           |                |                            | PRINT                   |   |              |
| SASI Path:           |                |                            |                         |   | <u></u> run  |
| PAC Path:            |                |                            |                         |   | Create New   |
| SAV Path:            |                |                            |                         |   | Cache DB     |
| Update Path:         | G:\InfoSrv\Eas | v\Latest custom CS\        |                         |   | Download ALL |
| Email Address:       | myname@ius     | d.org                      |                         |   | Tables       |
| System DB:           | c:\aeries cs\s | /stemxp.mdw                |                         | _ |              |
| Client Server:       | shackleton.iu  | sd.org                     |                         |   |              |
| Database Name:       | DST12000IUSI   | )                          |                         |   |              |
| Data source is E     | AGLE1.INI      |                            |                         |   |              |
| Scanner Model:       |                | Receipt Printer:           |                         |   | •            |
| Scanner Type:        | 1              |                            | Max Character per Line: | ¥ |              |
|                      |                |                            |                         |   |              |
| Automati             | c Backup 🗖     | Fast Exit from Aeries 🔽    | Use Quick Launch form 🔽 |   |              |
| Old Studer           | nt Lookup 🗖    | Student Enroll Form        | Display New Features    |   |              |
| Show Stud            | ent Photo 🔽    | Use Aeries Colors          | Filter Student Names    |   |              |
| Check Stude          | ent Status 🔽   | Use New Control Panel      | Laser Printer Output? 🗹 |   |              |
| Show Red-Flag        | g-O-Meter 🔽    | New Teacher/Staff Lookup 🔽 |                         |   |              |
| Nuke Cache o         | on Close 🛛 🖵   | CLIENT SERVER DATABASE     |                         |   |              |

- 5. Once you have exited the Variables screen, you will return to "View all forms". Please clear the filter by hitting ESC, and then typing "Email". Click on "Send Emails" and click "OK". The Send Emails screen (*shown below step 6*) will open. The following steps apply each time you want to send an email through Aeries.
- 6. The "Send Emails" form looks like a typical email box, but there are some differences. The first field is called "Email Content". This is a drop down box and you are required to make a selection. There is only one option "School Announcements".

| 😑 Send Emails              |                             |                 |               | X                                                      |   |
|----------------------------|-----------------------------|-----------------|---------------|--------------------------------------------------------|---|
| From: myname@iusd.org      | J                           | Email Content:  |               |                                                        |   |
| To:                        |                             |                 | School An     | nouncements (including grades) 01<br>Agg<br>Recipients |   |
| Subject:                   |                             |                 |               |                                                        |   |
| Email Body                 |                             |                 |               | * Use HTML Tags for text formatting                    |   |
|                            |                             |                 |               |                                                        |   |
| ABI Parent Account Manager | nent System Details         | Functions       |               |                                                        |   |
| <u>S</u> end               | <u>V</u> iew Pending Emails | <u>O</u> ptions | e <u>X</u> it | Print Preview Email in Web Browser                     | [ |

7. Click on "Add Recipients". A new screen will open so you can select the recipients of your email. In the second row, select which type of email addresses you want. If you want students and parents, please check all 4 of them. If you want all parent/guardian contacts only, uncheck students and leave the other three checked.

| Show Students (ST | J.SEM) 🔽 Show Parents (STU | PEM) 🔽 Show Contacts (CON. | M) 🔽 Show ABI Acc | ounts (PWA.EM)         |
|-------------------|----------------------------|----------------------------|-------------------|------------------------|
| Sort • by Email   | C by Student Number C by   | Student Name               | Chudoot #         | CON FILTE<br>Field Cod |
| Add Selec         | cted Add All               | Remove Selected Re         | emove All         |                        |
|                   |                            |                            |                   | Cancel                 |
|                   |                            |                            |                   |                        |

8. You are now going to select the recipients of your email. You have five options: Student, Section, Teacher, Grade, or by All Students Kept. Below will show examples of how you can search.

**BY STUDENT:** Type in the name of the student and select OK.

|   | == su                                                       | bSelectEmails                 | Addrossos                           | Include Ins                   | ectivo Stu           | donte       |                                |                                |       |         |          |           | <u> </u> |  |
|---|-------------------------------------------------------------|-------------------------------|-------------------------------------|-------------------------------|----------------------|-------------|--------------------------------|--------------------------------|-------|---------|----------|-----------|----------|--|
|   | (C                                                          | by Student                    | C by Section                        | C by Teach                    | ier C i              | by Gra      | ,<br>ade C by A                | II Students Ke                 | pt    | Search  | Again    |           |          |  |
|   | ⊽                                                           | Show Studer                   | nts (STU.SEM) 🛛                     | Show Pare                     | ents (STU            | .PEM        | ) 🔽 Show                       | Contacts (COI                  | N.EM) | Show    | ABI Acco | unts (PWA | .EM)     |  |
|   | Sort Con FILTE                                              |                               |                                     |                               |                      |             |                                |                                |       |         |          |           |          |  |
|   | Email Address Email Owner Student Name Student # Field Code |                               |                                     |                               |                      |             |                                |                                |       |         |          |           |          |  |
|   |                                                             | Select Student                | from List                           |                               |                      |             |                                |                                | _     |         |          | ×         | F        |  |
|   | Lo<br>Yo                                                    | cate the cor<br>ou can also e | rrect student in<br>enter the Stude | the list belo<br>nt #, Studen | w or typ<br>t ID, or | ea<br>the S | partial last n<br>State Studen | ame to start.<br>It ID (SSID). | -     | OK      |          |           |          |  |
|   |                                                             |                               |                                     |                               |                      |             |                                |                                | -     | Cance   | <b>!</b> |           | -        |  |
|   | S                                                           | tudent List                   | Reverse Lookup                      | Customize L                   | ist                  |             |                                |                                |       |         |          |           |          |  |
|   |                                                             |                               |                                     |                               |                      |             |                                |                                |       | Fi      | iter +   |           |          |  |
|   |                                                             | doe                           |                                     |                               |                      |             |                                |                                |       |         |          |           |          |  |
|   |                                                             | Student Nam                   | e                                   | Student No                    | Grade                | Sex         | Student ID                     | Birthdate                      | Tag   | LangFlu | Prog     |           |          |  |
|   |                                                             | Doe, Jimmy                    |                                     | 5                             | 10                   | М           | 900040003                      | 1/1/1996                       |       |         |          |           |          |  |
|   |                                                             | Doe, John J.                  |                                     | 8                             | 04                   | M           | 110050017                      | 9/1/2000                       |       |         |          |           |          |  |
|   |                                                             | Doe, Nut                      |                                     | 43                            | 12                   | IVI<br>D.0  | 900090003                      | 9/17/1994                      |       |         |          |           |          |  |
|   |                                                             | Doe, Two                      |                                     | 12                            | 11                   | M           | 900020000                      | 6/27/1997                      |       | 1       |          |           | 1        |  |
|   |                                                             | 200, 110                      |                                     |                               |                      |             |                                | 0.2111001                      |       | -       |          |           |          |  |
|   |                                                             |                               |                                     |                               |                      |             |                                |                                |       |         |          |           |          |  |
|   |                                                             |                               |                                     |                               |                      |             |                                |                                |       |         |          |           |          |  |
| ľ |                                                             |                               |                                     |                               |                      |             |                                |                                |       |         |          |           |          |  |
|   |                                                             |                               |                                     |                               |                      |             |                                |                                |       |         |          |           |          |  |
|   |                                                             | •                             |                                     | Last 10:                      |                      |             | 1                              |                                | 1     |         | •        |           | owser    |  |
|   |                                                             |                               |                                     |                               |                      |             |                                |                                |       |         |          |           |          |  |

**BY SECTION:** Choose which section you would like and click OK.

| subSelectEmails                                                                                        | ses                                            |       | nclude Inactive Stu   | idents               |               |        |                   |        |  |  |  |
|----------------------------------------------------------------------------------------------------|------------------------------------------------|-------|-----------------------|----------------------|---------------|--------|-------------------|--------|--|--|--|
| 🕤 by Student 🤨 by                                                                                      | Section                                        | C     | by Teacher            | by Grade 🥤 by        | All Stud      | ents K | Cept Search Again |        |  |  |  |
| Show Students (STU.SEM) 🔽 Show Parents (STU.PEM) 🖾 Show Contacts (CON.EM) 🔽 Show ABI Accounts (PWA.EM) |                                                |       |                       |                      |               |        |                   |        |  |  |  |
| Sort Con FILTER                                                                                        |                                                |       |                       |                      |               |        |                   |        |  |  |  |
| Select A Class or Class                                                                                | Select A Class or Classes Student # Field Code |       |                       |                      |               |        |                   |        |  |  |  |
| Choose one of the follo                                                                                | wing pri                                       | nting | options:              |                      |               |        |                   |        |  |  |  |
| All Sections                                                                                           | Click                                          | on he | ading to sort by the  | at field; eg: Course | Title.        |        |                   |        |  |  |  |
| All Secuolis                                                                                           | Sec#                                           | Per   | Course Title          | Teacher Name         | Roo           | m      |                   | • •    |  |  |  |
| Sections in Subject                                                                                    | 1                                              | 0     | DanceTech 1F          | Unassigned           |               | •      |                   |        |  |  |  |
| Area:                                                                                                  | 2                                              | 0     | Yearbook B            | Unassigned           |               |        |                   |        |  |  |  |
| Sections in                                                                                            | 3                                              | 0     | H Biology A           | Unassigned           |               |        |                   |        |  |  |  |
| Department:                                                                                            | 4                                              | 0     | Grade 1<br>Voarbook P | Mrs. Irvine          |               |        |                   |        |  |  |  |
|                                                                                                    | 100                                            | 1     | Grades 4.6            | Unassigned           | 1             |        |                   |        |  |  |  |
| Sections in Course:                                                                                    | 101                                            | - i   | A Capella Chr A       | Unassigned           | E1            |        | Remove All        |        |  |  |  |
|                                                                                                    | 102                                            | 1     | Physical Ed           | Unassigned           | E1            |        | Romove All        |        |  |  |  |
| Sections:                                                                                              | 103                                            | 1     | Grade 1               | Unassigned           |               |        |                   |        |  |  |  |
| Sections.                                                                                              | 104                                            | 1     | US History A          | Unassigned           | E5            |        |                   |        |  |  |  |
| You can choose                                                                                         | 105                                            | 1     | Grades 4-6            | Mrs. Irvine          | 2             |        |                   |        |  |  |  |
| more than one                                                                                          | 106                                            | 1     | Physical Ed           | Mrs. Irvine          | B5            |        |                   | Cancel |  |  |  |
|                                                                                                    | 107                                            | 1     | US History A          | Mrs. Irvine          | B7            |        |                   |        |  |  |  |
|                                                                                                    |                                                |       |                       | <u>O</u> K           | <u>C</u> ance | I      |                   | ОК     |  |  |  |

**BY TEACHER:** Select the teacher you would like and click OK.

| subSelectEmails                                                        |                       | 23             |
|------------------------------------------------------------------------|-----------------------|----------------|
| Search for Email Addresses Include Inactive Students                   |                       |                |
| C by Student C by Section C by Teacher C by Grade C by All Students Ke | ot Search Again       |                |
| ♥ Show Students (STU.SEM) ♥ Show Parents (STU.PEM) ♥ Show Contacts (CO | I.EM) 🔽 Show ABI Acco | ounts (PWA.EM) |
| Sort 🕫 by Email 🔿 by Student Number 🤇 by Student Name                  |                       | CON FILTER     |
| Email Address Email Owner Student Name                                 | Student #             | Field Code     |
|                                                                        |                       |                |
| Select A Teacher                                                       |                       |                |
| Tch# Teacher Name                                                      |                       |                |
| 11 Blakemore2                                                          |                       |                |
| 0 Unassigned                                                           |                       |                |
|                                                                        |                       |                |
| Add Selected d                                                         | Remove All            |                |
|                                                                        |                       | -              |
|                                                                        |                       |                |
|                                                                        |                       | Cancel         |
|                                                                        |                       |                |
|                                                                        |                       | ок             |
|                                                                        |                       |                |

**BY GRADE:** Select the grade you would like and click OK.

| subSelectEmails                                                                                                    | X                   |
|----------------------------------------------------------------------------------------------------|---------------------|
| Search for Email Addresses       Include Inactive Students                                                                                             | <br>counts (PWA.EM) |
| Sort 🕝 by Email 🔿 by Student Number 🖓 by Student Name                                                                                                  | CON FILTER          |
| Email Address Email Owner Student Name Student #                                                                                                    | Field Code          |
| WHICH GRADE       Which Grade would you like to print for?       OK       Cancel       IZ         Add Selected         Add All         Remove Selected |                     |
|                                                                                                    | Cancel<br>OK        |

**BY ALL STUDENTS KEPT:** If you used a KEEP query, this will honor it. If no KEEP query was used, this will select all students at your school.

9. Once you have selected the search criteria and clicked on OK, you will see the email addresses appear in the top box of the form. You can select a specific student and click on "Add Selected", or you can add all the emails by clicking on "Add All". Once you have added the email addresses, you can continue to use the search engine above until you have all the email addresses you want. After you have all the email addresses you want in the bottom box, click on OK in the bottom right corner.

| Search for Email Addresses                                                                      | Include Inactive Statistics C by Teacher C | idents<br>by Grade ⓒ by All Students Kept<br>J.PEM) ᅜ Show Contacts (CON.EM             | Search Again | ounts (PWA.EM) |
|-------------------------------------------------------------------------------------------------|--------------------------------------------|-----------------------------------------------------------------------------------------|--------------|----------------|
| Sort 🕝 by Email 🔿                                                                               | by Student Number C by<br>Email Owner      | y Student Name<br>Student Name                                                          | Student #    | CON FILTER     |
|                                                                                                 |                                            |                                                                                         |              |                |
|                                                                                                 |                                            |                                                                                         |              |                |
|                                                                                                 |                                            |                                                                                         |              |                |
| Add Selected                                                                                    | Add All                                    | Remove Selected Rem                                                                     | ove All      |                |
| Add Selected<br>2test@mcdanko.com<br>Itest@mcdanko.com<br>Itest@mcdanko.com<br>iflores@iusd.org | Add All<br>David Want<br>Mr. Doe Nut       | Remove Selected Rem<br>Doe, John J.<br>Doe, John J.<br>Doe, Six<br>Doe, Six<br>Doe, Nut | ove All      |                |

10. You are now back in the original email screen. Select all the email addresses in the "To" area and right click on your mouse and select "Copy".

| From: myname@iusd.org Email Content: School Announcem                                                                                                    | ents  | (includin            | g grad  | es) 💌   |
|----------------------------------------------------------------------------------------------------|-------|----------------------|---------|---------|
| To: irvineunified@gmail.com; iusdparent@yahoo.com; iusdparentportal@gmail.com; kconnor                                                                                   | @ius  | d.org <mark>;</mark> | ^       | Add     |
| parent@iusd.mail; portaltest@mcdanko.com; mork@mark6.com; mreider@iusd.org; parent@gi<br>parent@iusd.mail; portaltest@mcdanko.com; portalteststu@mcdanko.com; test1@exam | *     | Cu <u>t</u>          |         | pients  |
| Subject:                                                                                                    |       | <u>С</u> ору         |         |         |
| Email Body * U                                                                                                    |       | <u>P</u> aste        |         | matting |
|                                                                                                    |       | Insert               | 1       |         |
|                                                                                                    |       | Merge/Sp             | lit I   | ·       |
|                                                                                                    | ×     | <u>D</u> elete       |         |         |
|                                                                                                    |       | C <u>h</u> ange To   | ) I     |         |
|                                                                                                    |       | <u>F</u> orm Prop    | erties  |         |
|                                                                                                    |       |                      |         |         |
| ABI Parent Account Management System Details Functions                                                                                                    |       |                      |         |         |
| <u>S</u> end <u>V</u> iew Pending Emails <u>O</u> ptions e <u>X</u> it <u>P</u> rint                                                                                     | Previ | ew Email ir          | n Web E | rowser  |

11. Go into your Outlook email and click on "New E-mail". In the "Bcc" field, right click and select "Paste". **Make sure that you always paste the email addresses in the Bcc field so that parents can't see any other email addresses**.

| ٢ |       | 19 (2 4 4                             | - 🗐   🖛   |                                                                                                   | Untit                    | led - Message (H1           | 'ML)                             |                                                                                  |                  |      |
|---|-------|---------------------------------------|-----------|---------------------------------------------------------------------------------------------------|--------------------------|-----------------------------|----------------------------------|----------------------------------------------------------------------------------|------------------|------|
|   | File  | Message                               | Insert    | Options Format Text                                                                               | Review                   |                             |                                  |                                                                                  |                  | ۵ (? |
|   | Paste | ∦ Cut<br>≧a Copy<br>∛ Format Pain     | ter B     | • 12 • A <sup>*</sup> A <sup>*</sup><br><i>I</i> <u>U</u> = = = A · = = = = = = = = = = = = = = = | E * E *   巻<br>書 書   律 律 | Address Check<br>Book Names | 0 2 2<br>Attach Attach Signature | <ul> <li>Follow Up -</li> <li>High Importance</li> <li>Low Importance</li> </ul> | <b>Q</b><br>Zoom |      |
|   | Cli   | ipboard                               | G.        | Basic Text                                                                                        | G.                       | Names                       | Include                          | Tags 🕞                                                                           | Zoom             |      |
|   | Send  | From ~<br>To<br>Cc<br>Bcc<br>Subject: | Myiusdf ( | eedback@iusd.org                                                                                  |                          |                             |                                  |                                                                                  |                  |      |
|   |       |                                       |           |                                                                                                   |                          |                             |                                  |                                                                                  |                  | V    |

\*If you don't see the Bcc field displayed in your email, click on the Options tab at the top of the email and click on the Bcc button in "Show Fields".

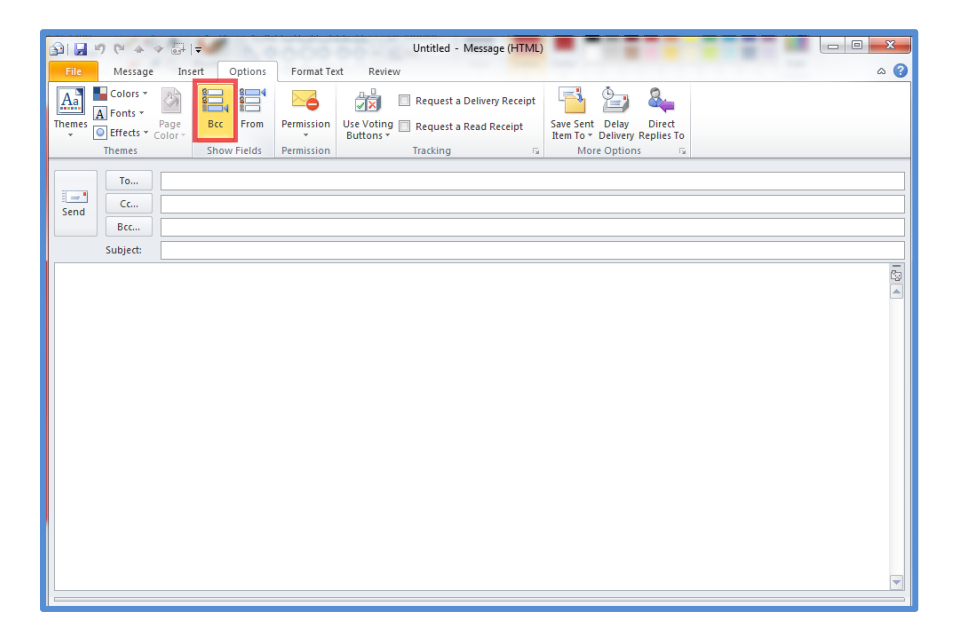

12. Compose your email, attach any necessary documents, and hit send! 😊